## WAREHOUSES PRODUCTS STORES ORDERS/SHIPPING CUSTOMERS PORECEIVING REPORTS QUICK LINKS ADMIN TOOLS User Admin J. 🗧 Back to list Event Manager IMPORTS Configuration Imports IMPORT NEW FILE Bulk Image Upload File Access Table Manager 1 2 QuickBooks Setup Upload File Map Fields About

**IMPORTS** IMPORT NEW FILE 1 Upload File Туре (?) 1 2 Product Customers Product Vendors

Go to Admin Tools-> Imports, and click directly on Imports

## Step 1: Upload File

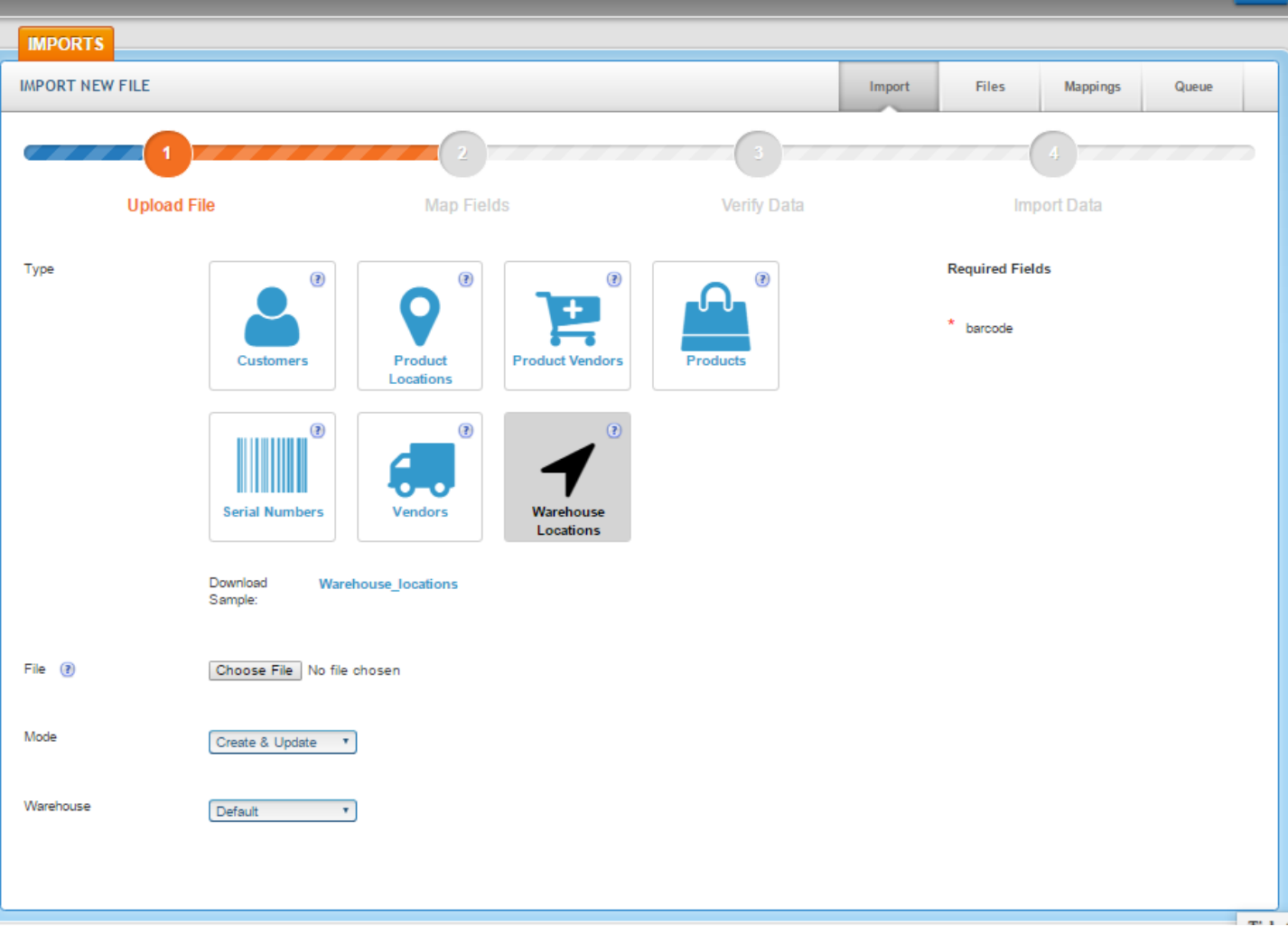

Warehouse locations are not required in SalesWarp. However, if you are thinking of implementing locations, now is the time. Warehouse locations are something you would likely only import once. The location barcode format consists of six segments of one to three characters. The first segment is a prefix, and for consistency's sake, we recommend "\$%". All locations in your SalesWarp system must begin with the same prefix. The simplest location would therefore be: \$%1.1.1.1.1. You can use the segments to define warehouse zones, aisles, racks, shelves, bins, etc.

Next

**Type:** Choose "Warehouse Locations"

**File:** Choose CSV file – see attached field definitions for file format. The fields where data is REQUIRED in the file are listed in the figure above, on the right side of page. Note that the fields in the CSV file are NOT required to be in any specific order. For this import to be successful, the following fields must also be set: "Is\_pickable", "is\_displayed". Unless directed otherwise, or you know otherwise, all should be set to "1".

Mode:

Option 1. Create and Update – will update any changes from the file for existing items, will add any new items from the file to the product database.
Option 2. Create Only – will ignore any existing products in the file.
Option 3. Update Only – will ignore any new products in the file.

Warehouse: choose default unless directed otherwise

Once all file import settings have been chosen, click NEXT (upper right hand corner)

## Step 2: Map Fields automatically vs Create a Mapping

| Back to list                                                                                                    |            |             |             |
|----------------------------------------------------------------------------------------------------|------------|-------------|-------------|
| IMPORTS                                                                                                    |            |             |             |
| IMPORT NEW FILE                                                                                                    |            |             |             |
|                                                                                                    | 2          | 3           |             |
| Upload File                                                                                                    | Map Fields | Verify Data | Import Data |
| the state in the state in the s |            |             |             |
| CSV Field                                                                                                    | an ng      | Field Found |             |
| CSV Field                                                                                                    | ang.       | Field Found |             |
| CSV Field<br>barcode * label                                                                                                    | ang.       | Field Found |             |
| CSV Field<br>* barcode *<br>label<br>type                                                                                                    | ang.       | Field Found |             |
| CSV Field * barcode * label type description                                                                                                    | ang .      | Field Found |             |
| CSV Field  * baroode * label type description is_pickable                                                                                                    |            | Field Found |             |
| CSV Field                                                                                                    |            | Field Found |             |

(figure above does not necessarily include all available fields, see attached field definitions)

The file is then read, and a list of the fields in the SalesWarp database which match, or (don't match) the CSV file is displayed. If you have an "X" in any row for the "Field Found" column, then you either need to (1) rename those fields in your CSV file to match the field from list, or (2) add fields that may be missing entirely, or (3) create a new mapping. For missing fields, the field headers are required, simply add them as blank columns. Data is not required except as noted above. Note that if you need to alter the file, you will have to start the import process again.

If you have no "X" in the "Field Found" column, then you may immediately select the map fields automatically button. Additionally, note that if there are fields in the file that aren't listed they will be ignored. Note: if the headings do not match, and you do not map manually, then those columns, also, will be ignored.

Remember that the field headings are case sensitive! It will still likely be easier to rename the headings in your file, than to build a map. That way you can always use the automatic function, and not have to worry about constantly creating or reusing an existing map.

When ready to continue, click "Next" in upper right hand corner.

## Step 3. Verify and Process the Import File

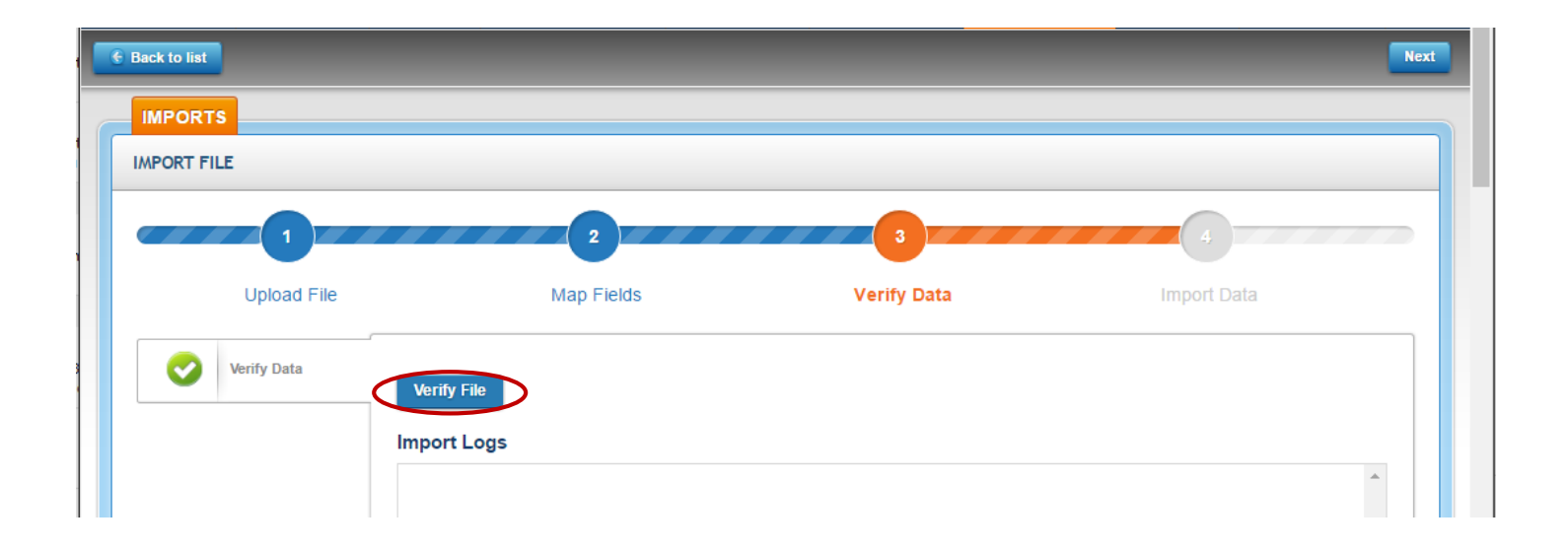

Press the Verify File button and the system will read the file data, and you will be alerted to any specific issues in the file that need to be corrected prior to importing. If there are no issues with the file, click the Next button. You may be given an option to process the file immediately, but more likely you will be required to queue the file to process later. (Process now functionality is based on the file size - If you have more than a few vendors, your file will probably not pass the size check.)

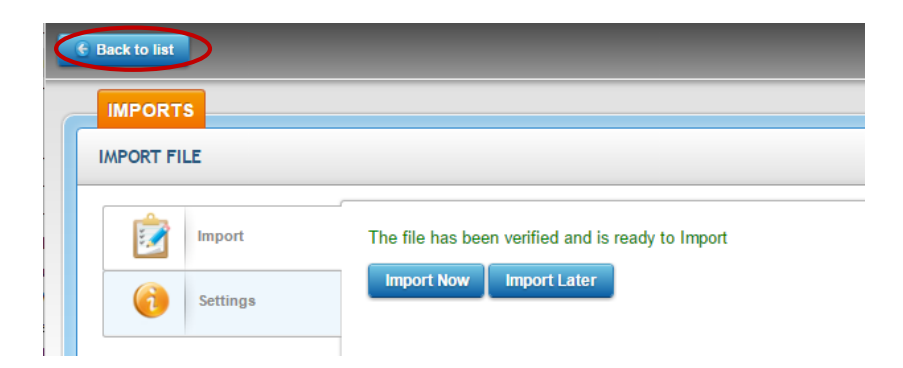

To monitor files that have been queued press "back to list" button in top left hand corner, and then the queue button on the far right - you will be able to see if the file has begun or finished processing. Note you may need to hit the refresh button on your browser.

| <b>WAREHOUSES</b>                                                                                                    | PRODUCTS                                                                                                    | STORES                                                                            | ORDER S/SHIPPING                                                                                                    | CUSTOMERS                                                             | PO/RECEIVING                                                                                                    | ADMIN TOO                                                                                                    | DLS RE                                                                                                    | PORTS       | QUICK LINKS                       |   |
|----------------------------------------------------------------------------------------------------|----------------------------------------------------------------------------------------------------|-----------------------------------------------------------------------------------|----------------------------------------------------------------------------------------------------|-----------------------------------------------------------------------|----------------------------------------------------------------------------------------------------|----------------------------------------------------------------------------------------------------|----------------------------------------------------------------------------------------------------|-------------|-----------------------------------|---|
| IMPORT                                                                                                    | s                                                                                                    |                                                                                   |                                                                                                    |                                                                       |                                                                                                    |                                                                                                    |                                                                                                    |             |                                   |   |
| FILES                                                                                                    |                                                                                                    |                                                                                   |                                                                                                    |                                                                       |                                                                                                    | Import                                                                                                    | Files                                                                                                    | Mappi       | ngs Queue                         | > |
| € Refres                                                                                                    | sh 🎿 Import New                                                                                                    | File                                                                              |                                                                                                    |                                                                       |                                                                                                    |                                                                                                    |                                                                                                    |             |                                   |   |
| IMPORTS                                                                                                    |                                                                                                    |                                                                                   |                                                                                                    |                                                                       |                                                                                                    |                                                                                                    |                                                                                                    |             |                                   |   |
| QUEUE                                                                                                    |                                                                                                    |                                                                                   |                                                                                                    |                                                                       |                                                                                                    | Import                                                                                                    | Files                                                                                                    | Маррі       | ngs Queue                         |   |
|                                                                                                    |                                                                                                    |                                                                                   |                                                                                                    |                                                                       |                                                                                                    |                                                                                                    |                                                                                                    |             |                                   |   |
| C Refresh                                                                                                    |                                                                                                    |                                                                                   |                                                                                                    |                                                                       |                                                                                                    | ₹ ⊦                                                                                                    | lide Filters                                                                                                    | Filt        | ers                               |   |
| C Refresh                                                                                                    |                                                                                                    |                                                                                   | ٩                                                                                                    | ROWS PER PAGE: 25                                                     | 7 1–4 of 4                                                                                                    | <b>▼</b> F<br>≪ <                                                                                                    | lide Filters                                                                                                    | Filt        | t <b>ers</b><br>Select Job Status |   |
| C Refresh<br>Search:                                                                                                    | Description                                                                                                    |                                                                                   | ٩                                                                                                    | ROWS PER PAGE: 25                                                     | 7 1–4 of 4<br>Wait Until                                                                                                    | ▼ ⊢<br>≪ <<br>Started                                                                                                    | lide Filters                                                                                                    | Filt        | e <b>rs</b><br>Select Job Status  |   |
| CRefresh<br>Search:<br>D Queue<br>1 Product<br>Import                                                                    | Description<br>ProductImport for Mapp<br>Import - cck.csv_201"                                                     | ping: "cck5-17-16" a                                                              | Q<br>nd Import: "Sales Demo Base                                                                                    | ROWS PER PAGE: 25<br>Status<br>e Products Completed                   | 7 1-4 of 4<br>Wait Until<br>2016-05-17<br>11:16:04                                                                                                    | ▼ F<br>≪ <<br>Started<br>2016-05-17<br>15:18:06                                                                                                    | 1     >     >       Finished       2016-05-17       15:21:31                                                                                                    | Filt        | e <b>rs</b><br>Belect Job Status  |   |
| C Refresh     Search:     D Queue     1   Product<br>Import     2   Product<br>Import                                    | Description<br>ProductImport for Mapp<br>Import - cck.csv_201"<br>Product Import: "Sales                           | ping: "cck5-17-16" a<br>Demo Base Produc                                          | Q<br>nd Import: "Sales Demo Base<br>ts Import - cck.csv_201"                                                        | ROWS PER PAGE: 25<br>Status<br>e Products<br>Completed                | 7 <b>1-4 of 4</b><br><b>Wait Until</b><br>2016-05-17<br>11:16:04<br>2016-05-17<br>11:52:02                                                                                 | Started<br>2016-05-17<br>15:18:06<br>2016-05-17<br>15:53:01                                                                                                    | 1         >         >           Finished         2016-05-17         15:21:31           2016-05-17         15:57:34                                                         | Filt        | ers<br>Select Job Status          |   |
| C Refresh<br>Search:<br>D Queue<br>1 Product<br>2 Product<br>Import<br>3 Product                                         | Description<br>ProductImport for Mapp<br>Import - cck.csv_201"<br>Product Import: "Sales<br>Product Import: "Sales | ping: "cck5-17-16" a<br>Demo Base Produc<br>Demo Base Produc                      | Q<br>nd Import: "Sales Demo Base<br>ts Import - cck.csv_201"<br>ts Import - cck db fiel"                            | ROWS PER PAGE: 25<br>Status<br>e Products<br>Completed<br>Completed   | Nait Until           2016-05-17           11:16:04           2016-05-17           11:52:02           2016-05-17           11:52:02           2016-05-17           14:37:32 | Started           2016-05-17           15:18:06           2016-05-17           15:53:01           2016-05-17           18:38:04                                                              | Ide Filters       I     >       Finished       2016-05-17       15:21:31       2016-05-17       15:57:34       2016-05-17       18:42:15                                   | Filt<br>- s | ers<br>Select Job Status          |   |
| C Refresh<br>Search:<br>D Queue<br>1 Product<br>1 Product<br>2 Product<br>1 Import<br>3 Product<br>1 Import<br>4 Product | Description<br>ProductImport for Mapp<br>Import - cck.csv_201"<br>Product Import: "Sales<br>Product Import: "Sales | ping: "cck5-17-16" a<br>Demo Base Produc<br>Demo Base Produc<br>Demo vendor produ | Q<br>nd Import: "Sales Demo Base<br>ts Import - cck.csv_201"<br>ts Import - cck db fiel"<br>ict.csv_2016-05-17-17-" | ROWS PER PAGE: 25 •<br>E Products Completed<br>Completed<br>Completed | Nait Until           2016-05-17           11:16:04           2016-05-17           11:52:02           2016-05-17           14:37:32           2016-05-17           17:15:23 | Started           2016-05-17           15:18:06           2016-05-17           15:53:01           2016-05-17           18:38:04           2016-05-17           2016-05-17           18:38:04 | Ide Filters       I     >       Finished       2016-05-17       15:27:34       2016-05-17       18:42:15       2016-05-17       2016-05-17       2016-05-17       21:17:28 | Filt<br>s   | ers<br>Select Job Status          |   |

When complete, access Warehouses, view the desired warehouse and review the location entries. Below is a VERY simple warehouse location schema.

| ations                     |              |                             |              |
|----------------------------|--------------|-----------------------------|--------------|
| LOCATION PREFIX            | \$%          | DEFAULT RETURN LOCATION     | \$%1.1.1.4   |
| DEFAULT RECEIVING LOCATION | \$%1.1.1.1.3 | DEFAULT FULFILMENT LOCATION | \$%1.1.1.1.2 |
| DEFAULT PRODUCT LOCATION   | \$%1.1.1.1.1 |                             |              |

| Search:      |               | Q           |          | ROWS PER PAGE: 25 | 3E: 25 ▼ 1-4 of 4      |  |  |
|--------------|---------------|-------------|----------|-------------------|------------------------|--|--|
| Barcode      | Label         | Туре        | Sellable | Pickable          | Display In Pick Ticket |  |  |
| \$%1.1.1.1   | Pick location | Regular     | 0        | <b>v</b>          | ø                      |  |  |
| \$%1.1.1.1.2 | Shipping      | Fulfillment | <b>0</b> | 8                 | 8                      |  |  |
| \$%1.1.1.3   | Receiving     | Receiving   | 0        | 8                 | 8                      |  |  |
| \$%1.1.1.4   | Returns       | Returns     | 8        | 8                 | 8                      |  |  |